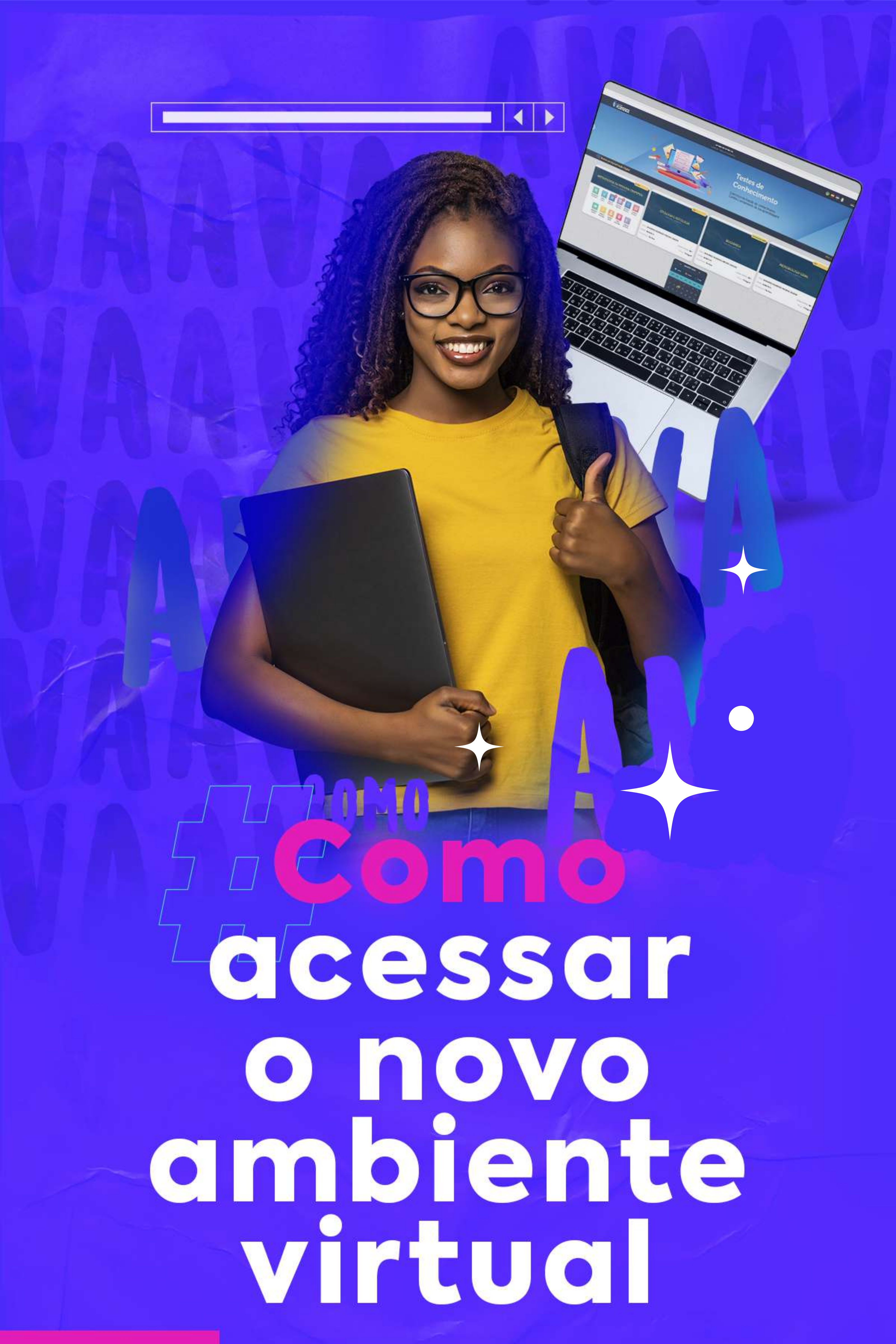

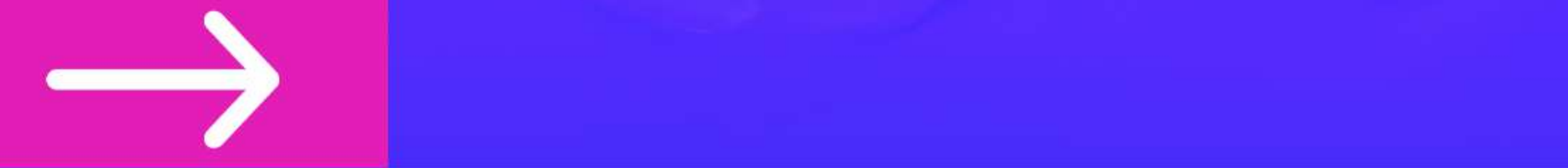

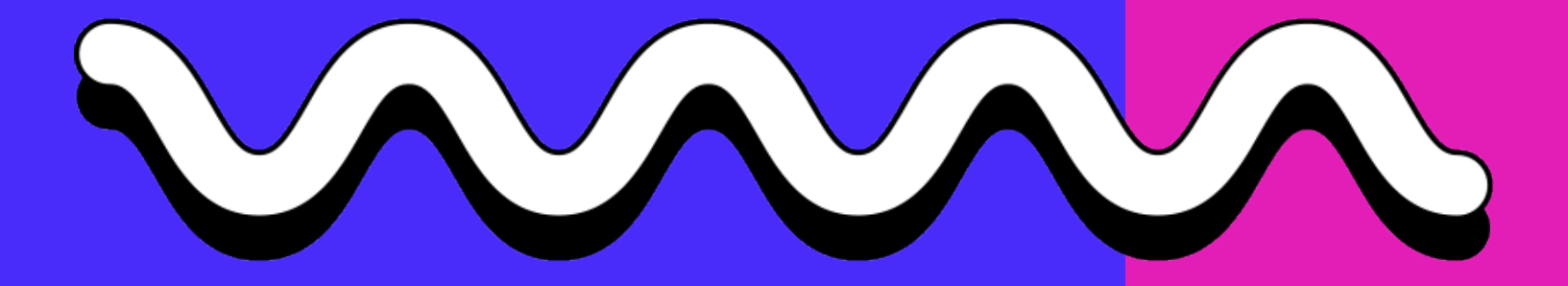

Acesse o link: https:/florence.edu.br/ava/ ou clique no botão "e-Florence AVA", na home do site.

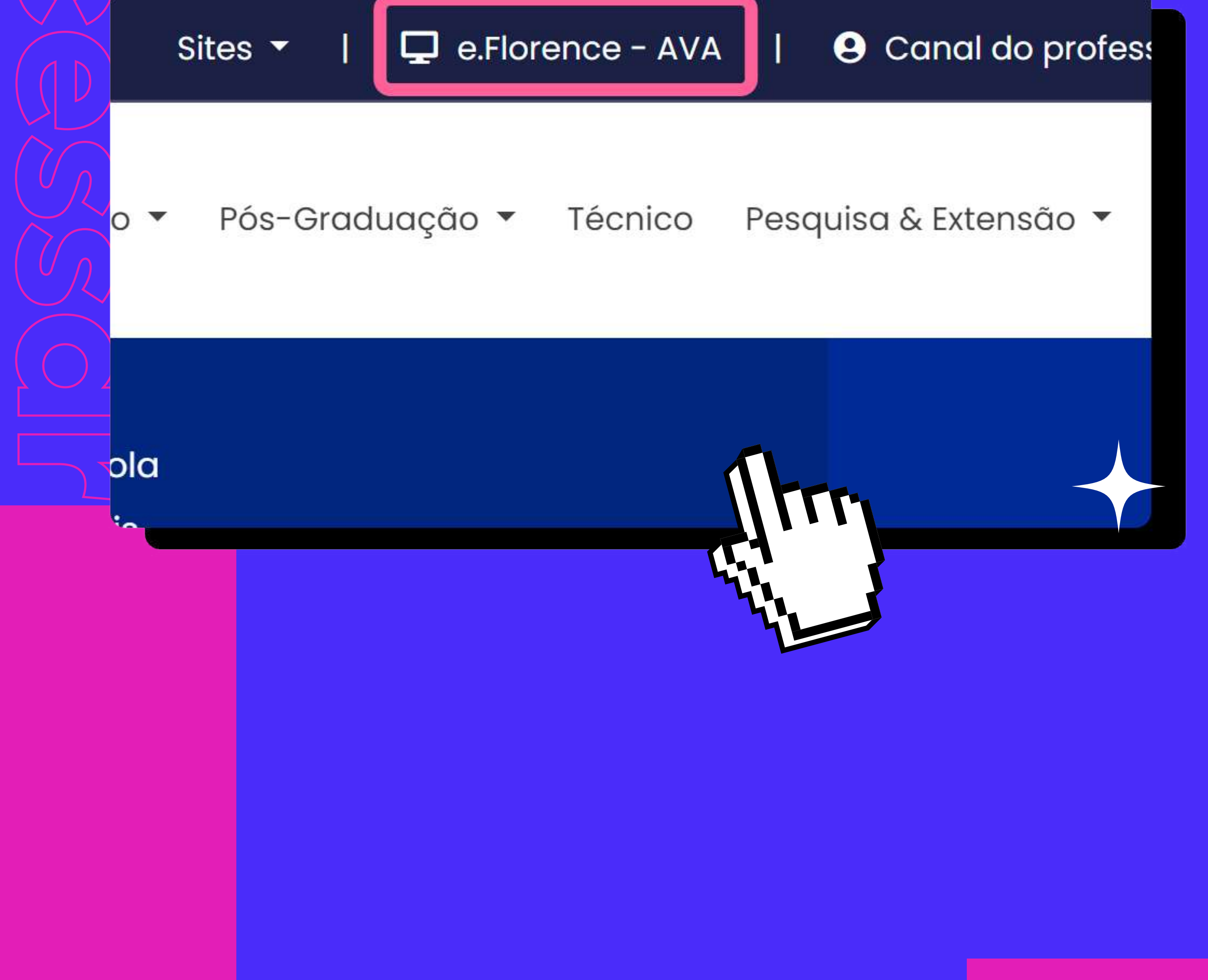

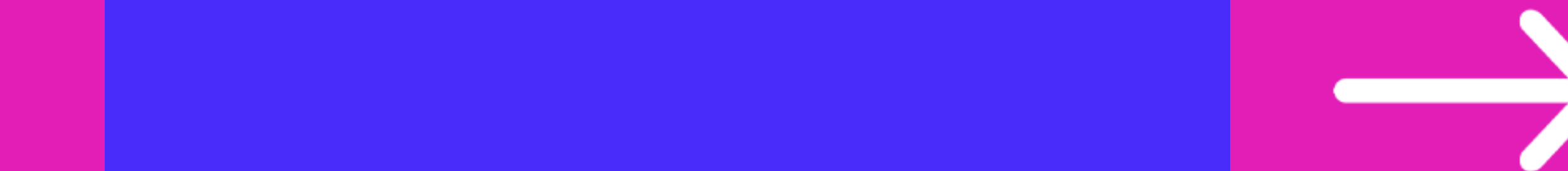

Você será direcionado para a tela abaixo, na qual deverá escolher a opção na qual você se enquadra: AVA-EPS (para alunos do 1º e 2º período) ou AVA-MOODLE (para alunos a partir do 3º período).

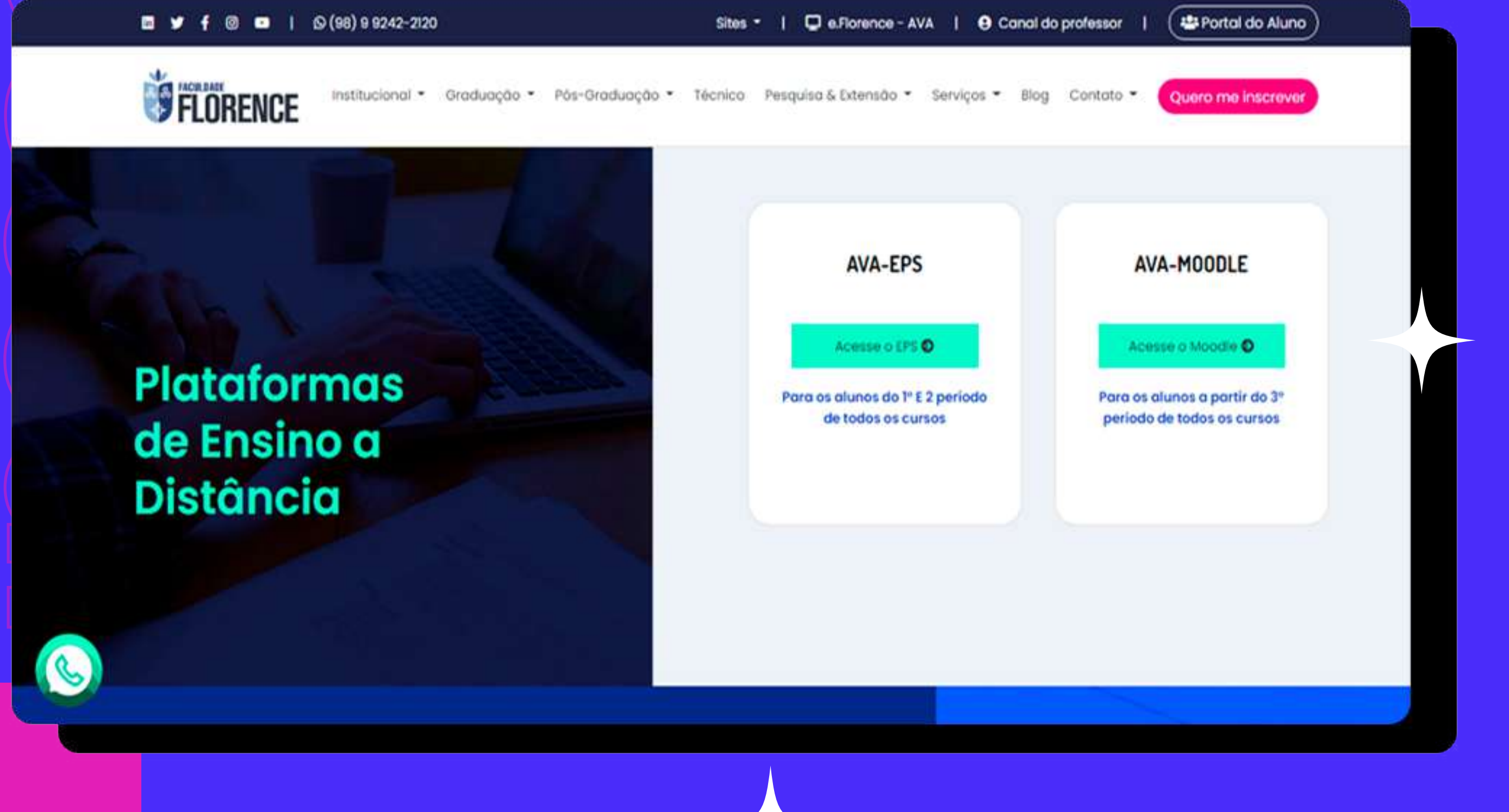

## Na página que se abre, digite sua matrícula e senha\* nos campos indicados:

Caso seja seu primeiro acesso a senha é o seu CPF

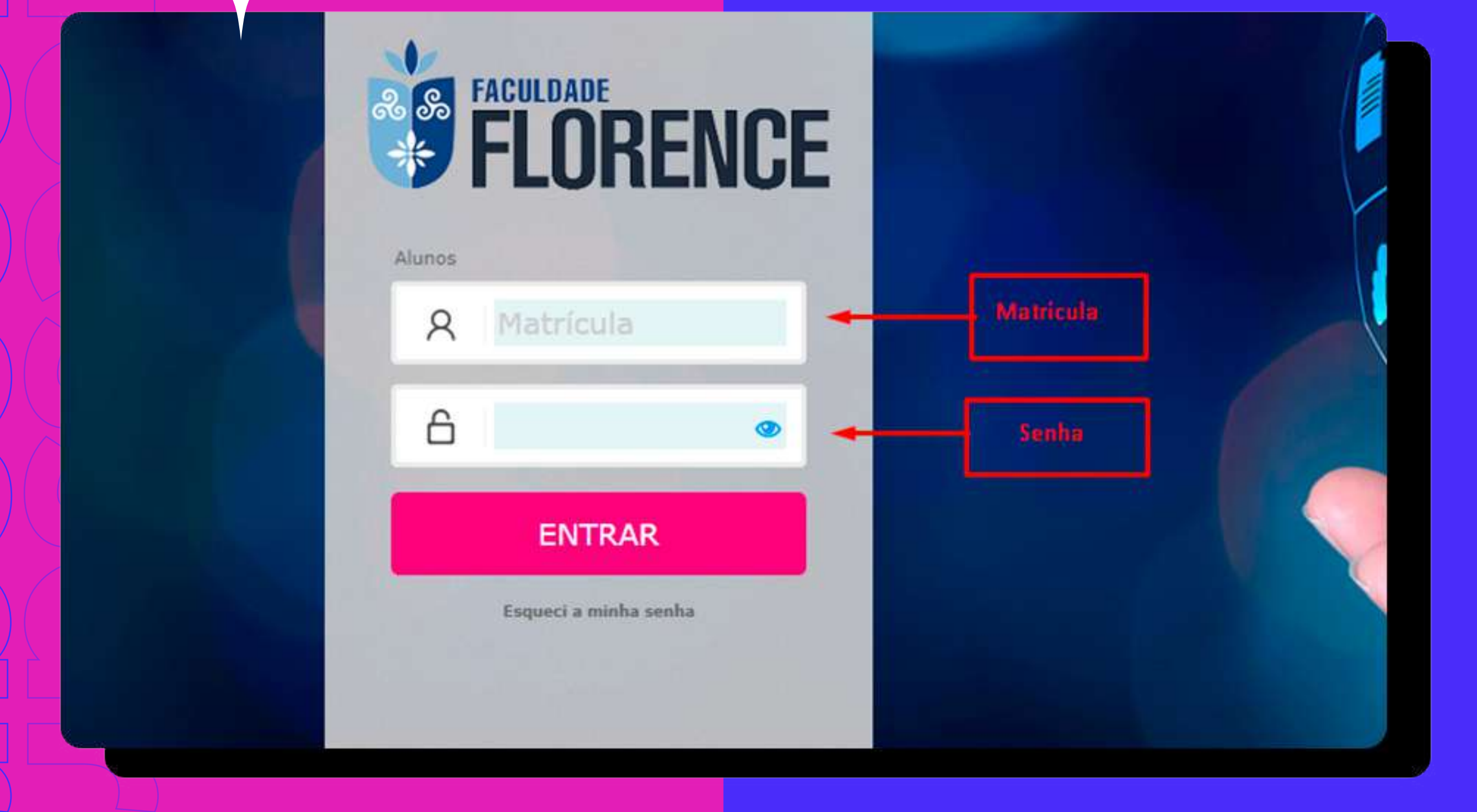

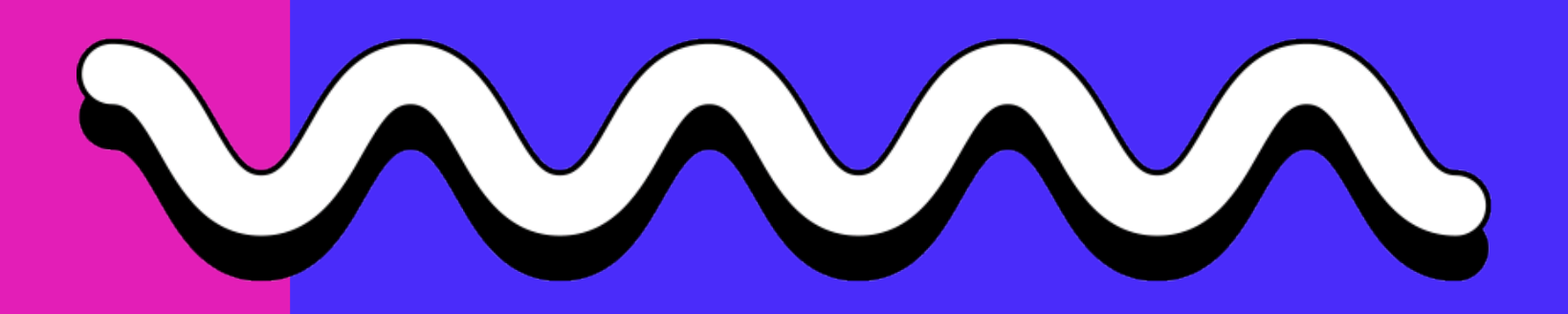

Em seguida clique em Entrar

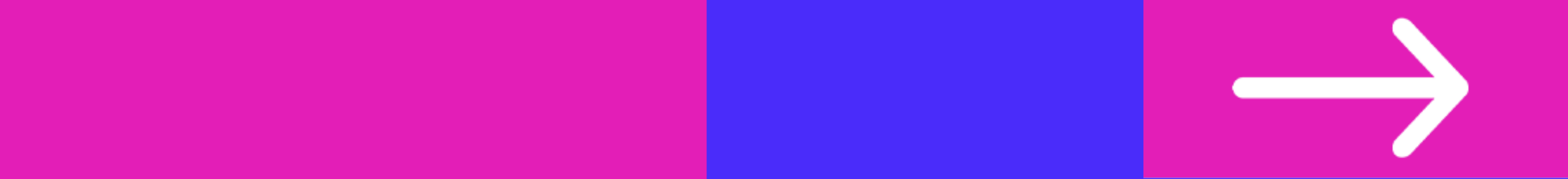

## Pronto, você já tem acesso ao seu novo ambiente virtual

ALUNO DE TESTE OL

FLORENCE

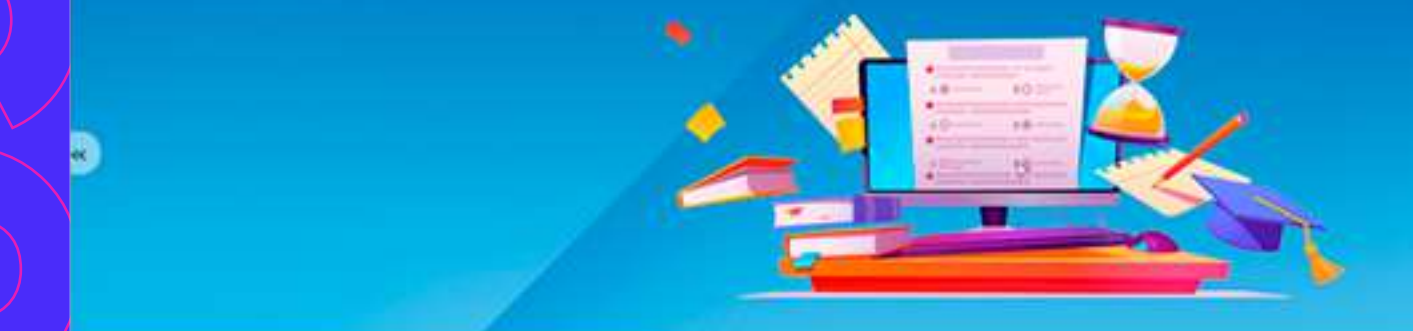

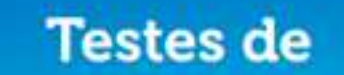

## Conhecimento

Exercícios de fuação do conhecimento Confira o andamento da sua aprendizagem

2021.1 😔

💮 Ensino por Aproximação Digital

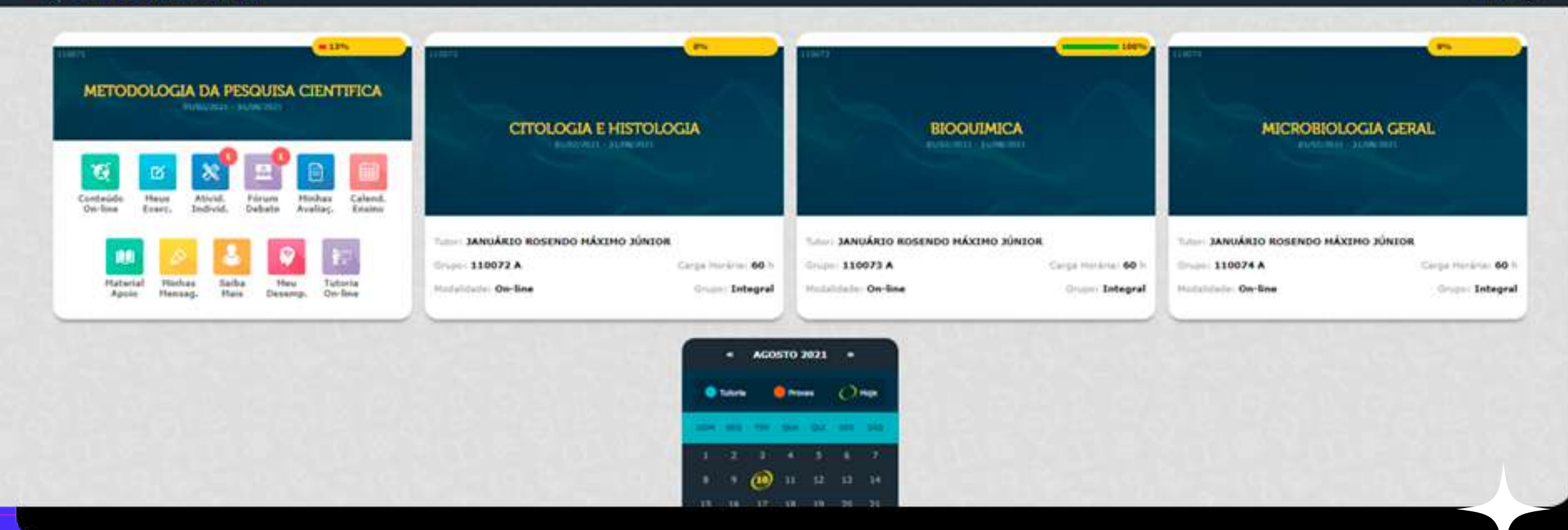

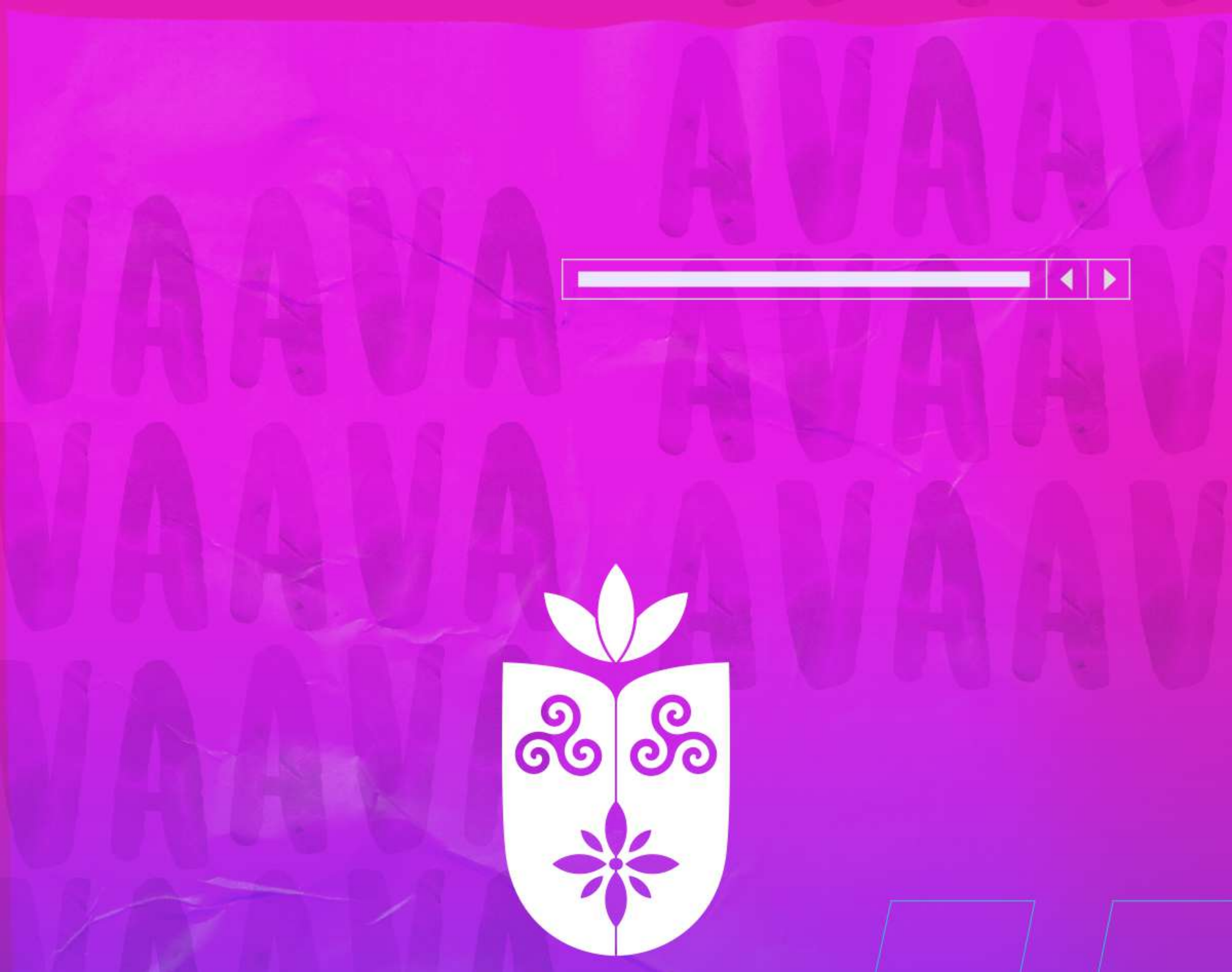

## FACULDADE FLOORENCE

(98) 3878-2120

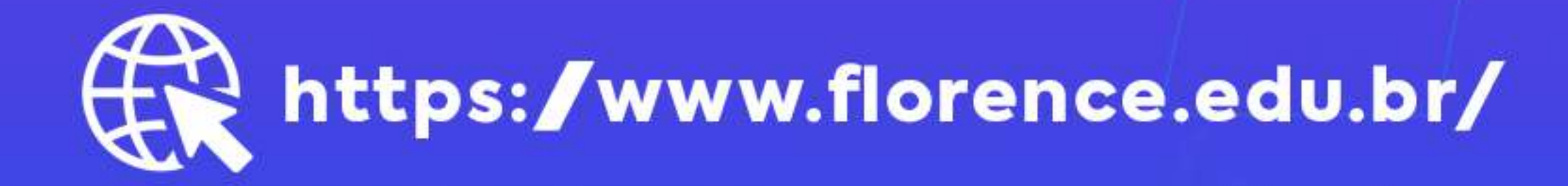